カメラを使う

### カメラの設定をする

ご利用前に、ナビゲーション側でカメラの設定をしてください。 詳しくは、ナビゲーションの説明書をご覧ください。(例: CN-RX01D/WD)

#### (ナビゲーションでの操作)

| 1 | ツートップメニューから、<br>情報・設定 <mark>を選ぶ</mark> |  |
|---|----------------------------------------|--|
| 2 | システム設定を選ぶ                              |  |

その他設定を選ぶ

#### カメラ設定を選ぶ

| カメラ設定画面から、<br>オプションカメラ機能の設定をする |      |      |  |  |
|--------------------------------|------|------|--|--|
| システム設定>カメラ設定                   |      | ◀ 戻る |  |  |
| リヤビューカメラ                       |      |      |  |  |
| カメラ割込み                         | ] ON |      |  |  |
| カメラスケール表示                      | 調整   | 非表示  |  |  |
| オプションカメラ                       |      |      |  |  |
| オプションカメラ機能 ON                  | 設置位  | 2置確認 |  |  |
| タイマー自動消去 5秒                    | 10秒  | 30秒  |  |  |
| 10.00 0中 カメフを設定してくたさい          |      |      |  |  |

#### ●オプションカメラ機能

ONにすると、ナビゲーションに本機の カメラ映像を表示させることができます。

#### タイマー自動消去

カメラの映像に切り換えてから、 もとの画面に戻るまでの時間(ナビゲー ションに映像が表示される時間)を設定 します。

#### 設定範囲:5秒 10秒 30秒

[お買い上げ時の設定:5秒]

#### ●設置位置確認

本機のカメラ映像がナビゲーションに 表示されます。カメラで写す位置の微 調整や、画質の調整を行ってください。 (右記)

## カメラの位置を調整するには

#### 1 カメラ設定画面 (左記) から、 設定位置確認を選ぶ

●本機のカメラ映像がナビゲーションに 表示されます。

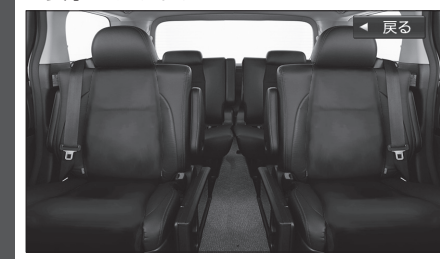

2 カメラの映像が見やすい位置になる ように微調整する(P.26 手順9)

#### カメラの画質を調整するには

1 カメラ設定画面 (左記) から、 設定位置確認を選ぶ ●本機のカメラ映像がナビゲーションに 表示されます。

# 2 現在地を2秒以上押す ● 画質調整画面が表示されます。

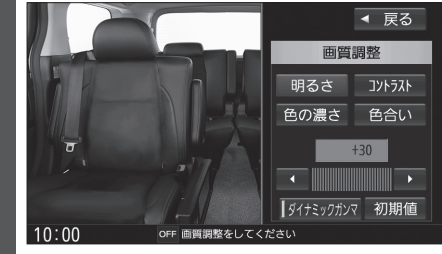

●画質調整についての詳細は、ナビゲー ションの説明書をご覧ください。

## カメラの映像を見る

本機のカメラ映像を、ナビゲーションに表示させることができます。 詳しくは、ナビゲーションの説明書をご覧ください。(例: CN-RX01D/WD) 準備

#### ●カメラの設定をしてください。(P. 14)

#### (ナビゲーションでの操作)

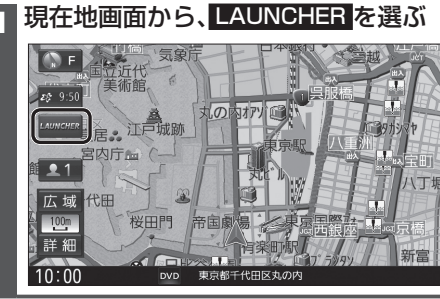

# ランチャーメニューから、

2

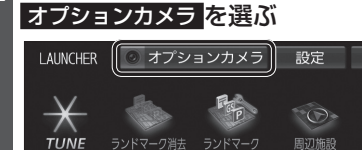

Sec.

右画面表示

10:00

終了するには

映像表示中に、現在地を押す または画面にタッチする

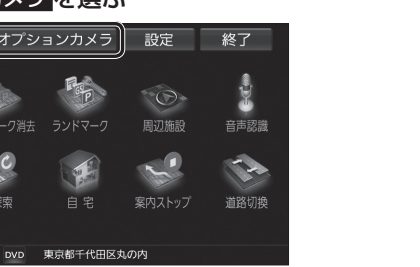

本機のカメラ映像が、ナビゲーションに表示さ れます。

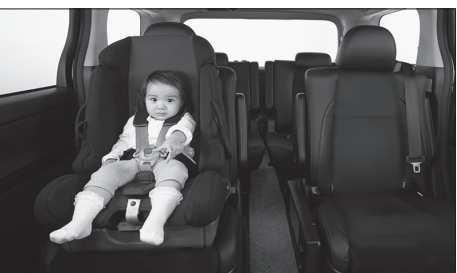

●タイマー自動消去(P.14)で設定された 時間カメラの映像を表示して、現在地画面に 戻ります。